## VIRÁG SZÁMLA

Rózsa Ibolya virágkereskedő a napokban szeretne átállni a számítógépes számlakészítésre.

Segítsen Rózsának megcsinálni a számlaűrlapot úgy, hogy a vásárló adatainak és a vásárolt termékek cikkszámának és mennyiségének beírása után a többi adat automatikusan kitöltődjön!

1. Írjon árlapot vagy importálja az itt látható táblázatot a **viragszamla.txt** fájlból! A munkalap neve legyen *Árlista*!

Az elkészítéshez és kipróbáláshoz néhány adat:

| C.Sz. | Név        | Ár  | ÁFA | C.Sz. | Név      | Ár | ÁFA |
|-------|------------|-----|-----|-------|----------|----|-----|
| 1     | szegfű     | 50  | 12% | 6     | rezgő    | 20 | 12% |
| 2     | rózsa      | 80  | 12% | 7     | díszszál | 10 | 25% |
| 3     | gladiólusz | 100 | 12% | 8     | celofán  | 80 | 25% |
| 4     | gerbera    | 80  | 12% | 9     | szalag   | 50 | 25% |
| 5     | zöld       | 50  | 12% |       |          |    |     |

- 2. Készítsen számlát egy új, Számla nevű munkalapon alábbi leírás és minta alapján!
  - a) A számla bal oldalán szerepeljen az üzletvezető nevén kívül a cég neve és telephelye címe is (7667 Pécs, Mákvirág u. 67.)
  - b) A jobb oldalon jelenítse meg az adószámot (12345678-1-02), a vásárlás (és egyben a számlakiállítás) dátumát és idejét, a fizetési határidőt (a vásárlástól számított 8 napon belül kell fizetni), a vásárló nevét és címét.
  - c) Az egyes tételeknél legyen beírva a cikkszám, az áru neve, a darabszám, a nettó ár, az áfa mértéke és értéke, a bruttó ár.
  - d) A végösszegnél számítsa ki a nettó árat, az ÁFA értékét és fizetendő összeget!
  - e) A számlára eredetileg négy tételt lehessen beírni, de gondoskodjon arról, hogy a számla sorainak száma tetszőlegesen bővíthető legyen, és ez az összegzésben automatikusan érvényesüljön!
- 3. Helyezzen el a lapon a cég emblémájaként egy képet!
- 4. Készítsen el egy számlát saját részére! Válasszon termékeket és töltse ki saját adataival!
- 5. Formázza a számlát a minta alapján!
- 6. Készítse fel a számlát arra, hogy Euro alapon is el lehessen készíteni!
  - *a)* Az árlistát egészítse ki a termékek Euróban megadott árával! Az átváltás értékét külön cella tartalmazza, a képletben hivatkozzon erre a cellára!
  - b) A bal oldalon, a céges adatok alatt tüntesse fel a számlán megjeleníteni kívánt pénznemet!

- *c)* Módosítsa az egységár oszlopot úgy, hogy ha Euro a kívánt pénznem, akkor az árlistáról az Euróban megjelent adatokat adja meg!
- d) A pénznem formátumú mezőkre állítson be feltételes formázást, amely Euro számla esetén két tizedesjegy pontossággal jeleníti meg az értéket és az € jelet!

Minta:

| A számla kibocsátó<br>Rózsa Ibolya<br>7667Pécs, Máku<br>A sz. + 12345678 | ondatai:<br>virág u. 67. | 1         | Vevö adatai<br>Név:<br>Cim: 1<br>A vásárlás id | Teljes Név<br>1234 Budapi<br>ôpontia: | est, Lakás u. 1. |            |           |
|--------------------------------------------------------------------------|--------------------------|-----------|------------------------------------------------|---------------------------------------|------------------|------------|-----------|
| Pénznem:                                                                 |                          |           |                                                | Fizetési határidő:                    |                  | 2010.05.08 |           |
| Termék neve                                                              | Cikkszám                 | Mennyiség | Egységár                                       | Ár                                    | ÁFA%             | ÁFA érték  | Bruttó ár |
| scegfü                                                                   | 1                        | 3 db      | 50 F t                                         | 150 Ft                                | 12%              | 18 Ft      | 168 Ft    |
| rezgő                                                                    | 6                        | 2 db      | 20 F t                                         | 40 Ft                                 | 12%              | 5 Ft       | 45 Ft     |
| celofán                                                                  | 8                        | 1 db      | 80 F t                                         | 80 Ft                                 | 25%              | 20 Ft      | 100 Ft    |
| zöld                                                                     | 5                        | 2 db      | 50Ft                                           | 100 Ft                                | 12%              | 12 Ft      | 112 Ft    |
| Össtesen:                                                                |                          |           |                                                | 370 Ft                                | - T              | 55 Ft      | 425 Ft    |

|--|

## Számla

| A számla kibocsátó<br>Rózsa Ibolya<br>7667Pécs, Maki | virág u 67. |           | Vevő adatai<br>Név. Teljes Név<br>Cim: 1234 Budapest, Lakás u. 1. |                                             |       |                                  |           |
|------------------------------------------------------|-------------|-----------|-------------------------------------------------------------------|---------------------------------------------|-------|----------------------------------|-----------|
| A.sz.: 123436/8-2-02<br>Pénznem: Euro                |             |           |                                                                   | A vasarias idoponija:<br>Fizetėsi hatarido: |       | 2010. 4. 30. 16.32<br>2010.05.08 |           |
| Termék neve                                          | Cikkszám    | Mennyiség | Egységár                                                          | År                                          | ÁFA96 | ÁFA érték                        | Bruttó ár |
| rócsa                                                | 2           | 5 db      | 0,32€                                                             | 1,60€                                       | 12%   | 0,19€                            | 1,79€     |
| rezgő                                                | 6           | 3 ab      | 0,08€                                                             | 0,24 €                                      | 12%   | 0,03€                            | 0,27€     |
| szalag                                               | 9           | l db      | 0,20€                                                             | 0,20€                                       | 25%   | 0,05€                            | 0,25€     |
|                                                      |             |           |                                                                   |                                             |       | i di                             |           |
| Összesen:                                            |             |           |                                                                   | 2.04 €                                      |       | 0.27€                            | 2.31€     |